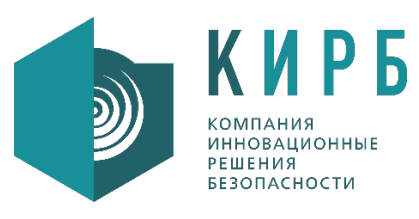

Общество с ограниченной ответственностью «Компания «Инновационные решения безопасности» Российская Федерация, 123112, г. Москва, Тестовская улица, дом 8, помещение XXXIX, этаж 9, К.1-28,31 Тел.: +7 (495) 139 29 11, факс: +7 (495) 139 29 10 e-mail: insesoco@insesoco.ru

> **Утвержден** 34075156.425760.006.ЛУ

# Программное обеспечение «Система автоматического анализа состояния сети»

# (CAACC)

# РУКОВОДСТВО ПОЛЬЗОВАТЕЛЯ

34075156.425760.006.ИЗ.03

Листов 16

2021

# СОДЕРЖАНИЕ

| Пере | чень терминов и сокращений                       |
|------|--------------------------------------------------|
| Аннс | тация4                                           |
| 1 [  | Толучение учётной записи и регистрация в системе |
| 1.   | 1 Получение учётной записи пользователя5         |
| 1.   | 3 Вход в систему                                 |
| 1.   | 4 Процедура изменения (восстановления) пароля 7  |
| 1.   | 5 Срок действия учётной записи                   |
| 2 (  | Эбщее описание интерфейса9                       |
| 2.   | 1 Начальная страница9                            |
| 2.   | 2 Работа с таблицами 10                          |
| 2.   | 3 Экспорт данных                                 |
| 2.   | 4 Список Активов                                 |
| 2.   | 5 Справочники                                    |
| 2.   | 6 Сканирование                                   |
| 2.   | 7 Отчёты                                         |
| 3 -  | Гехнология работы                                |
|      |                                                  |
|      |                                                  |
|      |                                                  |
|      |                                                  |
|      |                                                  |
|      |                                                  |
|      |                                                  |
|      |                                                  |
|      |                                                  |
|      |                                                  |
|      |                                                  |
|      |                                                  |
|      |                                                  |
|      |                                                  |
|      |                                                  |

Подп. и дата

Взам. инв. N<sup>o</sup>

Инв. Nº дубл.

| . и дата  |      |               |          |       |      |                            |        |      |                        |
|-----------|------|---------------|----------|-------|------|----------------------------|--------|------|------------------------|
| Подп.     | Изм  | Лист          | № локум. | Полп. | Лата | 34075156.425760.0          | 006.ИЗ | .02  |                        |
| 5         | Раз  | раб.          |          |       |      |                            | Лит.   | Лист | Листов                 |
|           | Про  | в.            |          |       |      | CAACC                      |        | 2    | 16                     |
| Инв. Nº г | Н. н | юнтр <i>.</i> |          |       |      | Руководство Администратора | КИР    |      | ния<br>ния<br>никонные |

# Перечень терминов и сокращений

| Термин/Сокращение | Определение/Расшифровка                        |
|-------------------|------------------------------------------------|
| ИС                | Информационная система                         |
| ЛВС               | Локальная вычислительная сеть                  |
| OC                | Операционная Система                           |
| ПО                | Программное обеспечение                        |
| CAACC             | Система автоматического анализа состояния сети |
| СУБД              | Система управления базой данных                |
| У3                | Учётная запись                                 |
| AD                | Active Directory                               |

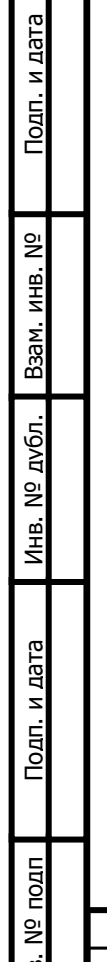

| Подп. и дата |    |       |          |       |      |              |
|--------------|----|-------|----------|-------|------|--------------|
| подп         |    |       |          |       |      |              |
| οĪΝ          |    |       |          |       |      |              |
| Инв.         |    | 140.4 |          |       | Пото | 340/5156.425 |
|              | ЛИ | ИЗМ.  | № ДОКУМ. | подп. | Дата |              |

#### Аннотация

Программное обеспечение СААСС предназначено для обнаружения и анализа поведения в корпоративной сети устройств, подключенных на основе протокола IP, определения их свойств и запущенных на этих устройствах сетевых приложений, а также ведения журнала изменений в сети.

Данное Руководство предназначено для Пользователя системы.

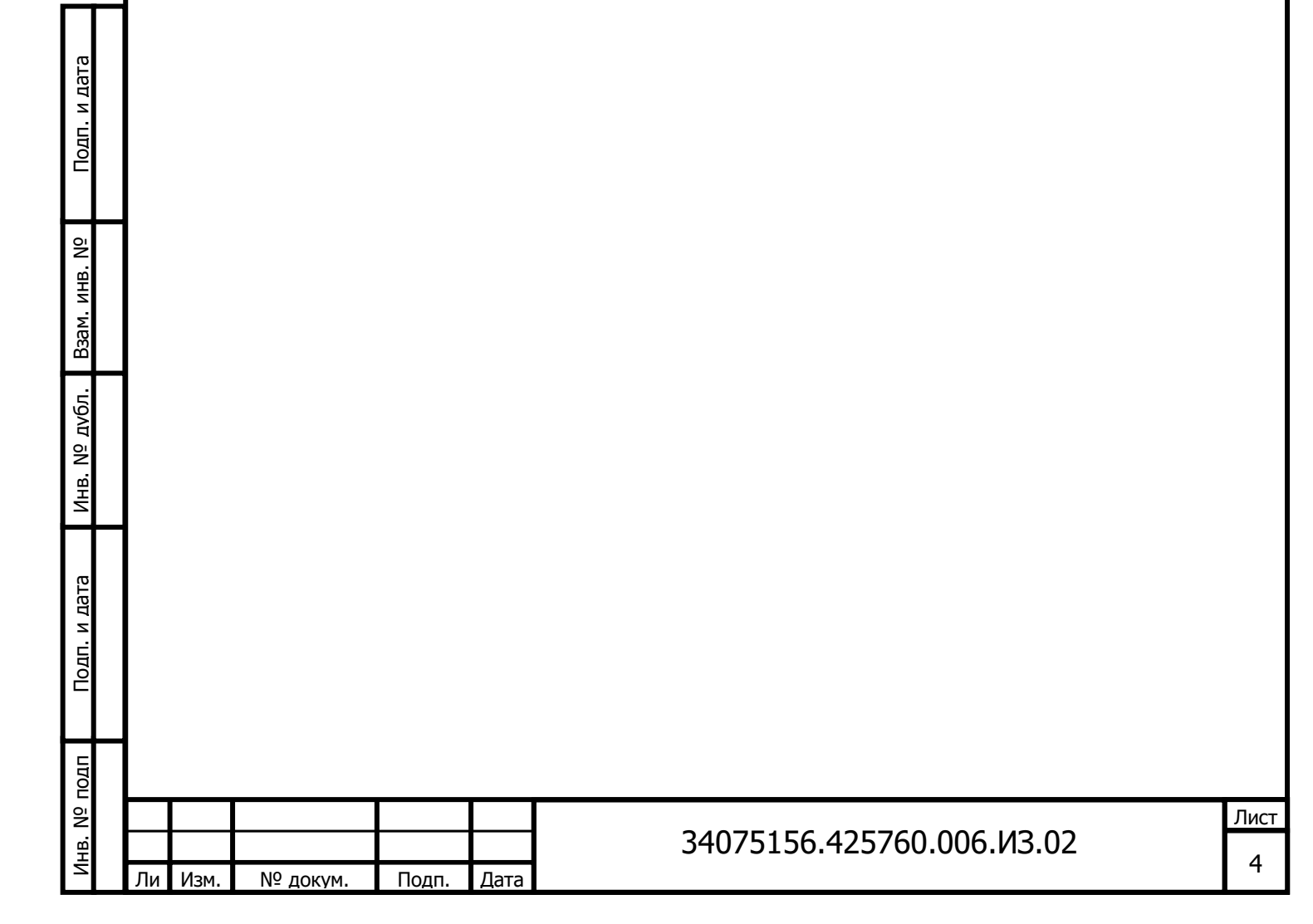

### 1 Получение учётной записи и регистрация в системе

#### 1.1 Получение учётной записи пользователя

Для доступа Пользователя к СААСС Администратор сперва создаёт ему персональную учётную запись и сообщает любым доступным способом логин. При этом система автоматически высылает на указанную при регистрации почту Пользователя ссылку, пройдя по которой он должен задать пароль (Рисунок 1).

| <form><form></form></form>                                                                                                    |   |                                                                                                    |           |
|----------------------------------------------------------------------------------------------------|---|----------------------------------------------------------------------------------------------------|-----------|
| <form></form>                                                                                                    |   | Задать новый пароль                                                                                                    |           |
|                                                                                                    |   | Новый пароль                                                                                                    |           |
| <ul> <li>ваш пароль не должен совладать с вашим именем или другой персональной</li> <li>ваш пароль не должен быть из числа ваших ранее использованных паролей.</li> <li>ваш пароль не может быть дини из широко распространенных паролей.</li> <li>ваш пароль не может быть дини из широко распространенных паролей.</li> <li>ваш пароль и е может быть дини из широко распространенных паролей.</li> <li>ваш пароль не может состоять только из цифр.</li> <li>ваш пароль должен содержать хотя бы один символ в верхнем регистра.</li> <li>ваш пароль должен содержать хотя бы один и символ в верхнем регистра.</li> <li>ваш пароль должен содержать хотя бы один не буквенно-цифровой символ.</li> <li>Подтверждение нового пароля</li> <li>сименить платоль</li> </ul> |   |                                                                                                    |           |
| <ul> <li>выш пароль должен содержать хотя бы один символ в верхнем регистре.</li> <li>выш пароль должен содержать хотя бы один имфровой символ.</li> <li>выш пароль должен содержать хотя бы один не буквенно-цифровой символ.</li> <li>Подтверждение нового пароля</li> <li>именить плеоль</li> </ul> <i>Рисунок 1. Создание пароля</i> сименить плеоль Согласно требованиям системы, пароль: <ul> <li>не должен иметь сходство с логином или персональными данны пользователя;</li> <li>не должен повторять ранее использованный пароль;</li> </ul>                                                                                                    |   | <ul> <li>Ваш пароль не должен совпадать с вашим именем или другой персональной информацией или быть слишком похожим на неё.</li> <li>Ваш пароль не должен быть из числа ваших ранее использованных паролей.</li> <li>Ваш пароль должен содержать как минимум 8 символов.</li> <li>Ваш пароль не может быть одним из широко распространённых паролей.</li> <li>Ваш пароль не может состоять только из цифр.</li> </ul> |           |
| • Ваш пароль должен содержать хотя бы один не буквенно-цифровой символ.      Подтверждение нового пароля      имснить плеоль <i>Рисунок 1. Создание пароля</i> Согласно требования к паролю Согласно требованиям системы, пароль:      – не должен иметь сходство с логином или персональными даннь пользователя;      – не должен повторять ранее использованный пароль;      34075156 425760 006 ИЗ 02                                                                                                    |   | <ul> <li>Ваш пароль должен содержать хотя бы один символ нижнего регистра.</li> <li>Ваш пароль должен содержать хотя бы один символ в верхнем регистре.</li> <li>Ваш пароль должен содержать хотя бы один цифровой символ.</li> </ul>                                                                                                    |           |
| Подтверждение нового пароля<br>именить плооть                                                                                                    |   | • Ваш пароль должен содержать хотя бы один не буквенно-цифровой символ.                                                                                                    |           |
| изиенить плоты<br><i>Рисунок 1. Создание пароля</i><br><i>Рисунок 1. Создание пароля</i><br><b>1.2 Требования к паролы</b><br>Согласно требованиям системы, пароль:<br>– не должен иметь сходство с логином или персональными данны<br>пользователя;<br>– не должен повторять ранее использованный пароль;<br>34075156 425760 006 ИЗ 02                                                                                                    |   | Подтверждение нового пароля                                                                                                    |           |
| <ul> <li>1.2 Требования к паролю</li> <li>Согласно требованиям системы, пароль:         <ul> <li>не должен иметь сходство с логином или персональными даннь пользователя;</li> <li>не должен повторять ранее использованный пароль;</li> </ul> </li> <li>34075156.425760.006 ИЗ 02</li> </ul>                                                                                                    |   | ИЗМЕНИТЬ ПАРОЛЬ                                                                                                    |           |
| <ul> <li>1.2 Греоования к паролю</li> <li>Согласно требованиям системы, пароль:         <ul> <li>не должен иметь сходство с логином или персональными даннь пользователя;</li> <li>не должен повторять ранее использованный пароль;</li> </ul> </li> <li>34075156.425760.006 ИЗ 02</li> </ul>                                                                                                    |   | Рисунок 1. Создание пароля                                                                                                    |           |
| Согласно требованиям системы, пароль:<br>– не должен иметь сходство с логином или персональными даннь<br>пользователя;<br>– не должен повторять ранее использованный пароль;<br>34075156.425760 006 ИЗ 02                                                                                                    |   | Рисунок 1. Создание пароля                                                                                                    |           |
| <ul> <li>не должен иметь сходство с логином или персональными даннь пользователя;</li> <li>не должен повторять ранее использованный пароль;</li> <li>34075156.425760 006 ИЗ 02</li> </ul>                                                                                                    |   | Рисунок 1. Создание пароля<br>1.2 Требования к паролю                                                                                                    |           |
| пользователя;<br>– не должен повторять ранее использованный пароль;<br>34075156.425760 006 ИЗ 02                                                                                                    | C | <i>Рисунок 1. Создание пароля</i><br><b>1.2 Требования к паролю</b><br>гласно требованиям системы, пароль:                                                                                                    |           |
| <ul> <li>не должен повторять ранее использованный пароль;</li> <li>34075156.425760 006 ИЗ 02</li> </ul>                                                                                                    | C | <i>Рисунок 1. Создание пароля</i><br><b>1.2 Требования к паролю</b><br>гласно требованиям системы, пароль:<br>– не должен иметь сходство с логином или персональнь                                                                                                    | ыми даннь |
| 34075156,425760 006 ИЗ 02                                                                                                    | C | <i>Рисунок 1. Создание пароля</i><br><b>1.2 Требования к паролю</b><br>огласно требованиям системы, пароль:<br>– не должен иметь сходство с логином или персональнь<br>пользователя;                                                                                                    | ыми даннь |
|                                                                                                    | C | <i>Рисунок 1. Создание пароля</i><br><b>1.2 Требования к паролю</b><br>игласно требованиям системы, пароль:<br>– не должен иметь сходство с логином или персональнь<br>пользователя;<br>– не должен повторять ранее использованный пароль;                                                                                                    | ыми даннь |

Подп. и дата

Взам. инв. N<sup>o</sup>

Инв. Nº дvбл.

Подп. и дата

Инв. Nº подп

Ли

- не должен быть одним из широко распространённых паролей;
- не должен состоять только из цифр;
- должен содержать не менее 8 символов;
- должен содержать одновременно хотя бы один буквенный символ латинского алфавита из нижнего регистра и один из верхнего;
- должен содержать хотя бы один цифровой символ;
- должен содержать хотя бы один не буквенно-цифровой символ.

Пароль действителен в течение 30 дней с момента создания. По окончании срока его действия необходимо создать новый.

#### 1.3 Вход в систему

Подп. и дата

Bзам. инв. N<sup>o</sup>

Инв. Nº дубл.

Подп. и дата

Инв. Nº подп

Ли

Изм.

№ докум.

Подп.

Дата

Для входа в панель управления необходимо ввести в браузере web-адрес системы https://<доменное имя>/ и нажать «вход в систему» (Рисунок 2).

| Систем<br>Это се | иа автоматического анализа состояния сети (СААСС)<br>врвис по обнаружению, идентификации устройств подключенных к сети. | Q |
|------------------|----------------------------------------------------------------------------------------------------|---|
|                  | вход в систему                                                                                                    |   |

Рисунок 2. Вход в систему

В открывшейся странице авторизации ввести «Имя пользователя» (логин) и «Пароль», нажать «Войти» (Рисунок 3).

| Вход в систему    | Q |
|-------------------|---|
| Имя пользователя: |   |
| Пароль:           |   |
| войти             |   |
| ЗАБЫЛИ ПАРОЛЬ?    |   |

Рисунок 3. Страница авторизации

О кнопке «Забыли пароль» подробно описано в пункте 1.4

Подп. и дата

Взам. инв. N<sup>o</sup>

Инв. Nº дvбл.

Подп. и дата

Инв. Nº подп

## 1.4 Процедура изменения (восстановления) пароля

Для восстановления или изменения пароля необходимо нажать «Забыли пароль?» на странице авторизации (Рисунок 3), в открывшейся форме ввести адрес электронной почты, использованной при регистрации в СААСС, и нажать «Отправить» (Рисунок 4). После этого на почту придёт письмо со ссылкой для задания нового пароля.

|    |      | _       |            |       |                         |                 |  |
|----|------|---------|------------|-------|-------------------------|-----------------|--|
|    |      |         | Восста     | новл  | ение пароля             | Q               |  |
|    |      |         | Ваш email: |       |                         |                 |  |
|    |      |         |            |       |                         |                 |  |
|    |      |         |            |       | отправить               |                 |  |
|    |      |         |            |       |                         |                 |  |
|    |      |         | P          | ИСУНО | к 4. Форма восстановлен | ия пароля       |  |
| Ли | Изм. | № докум | I. Подп.   | Дата  | 34075156.4              | 25760.006.ИЗ.02 |  |

#### 1.5 Срок действия учётной записи

Любая неактивная учётная запись, в том числе Учётная запись Администратора системы, блокируется через 60 дней после последнего входа пользователя в систему. Для восстановления учётной записи нужно обратиться к действующему Администратору системы.

#### 1.6 Блокировка Учётной записи

В случае неверного ввода пароля более трёх раз учётная запись будет заблокирована. Для разблокировки необходимо обратиться к Администратору системы.

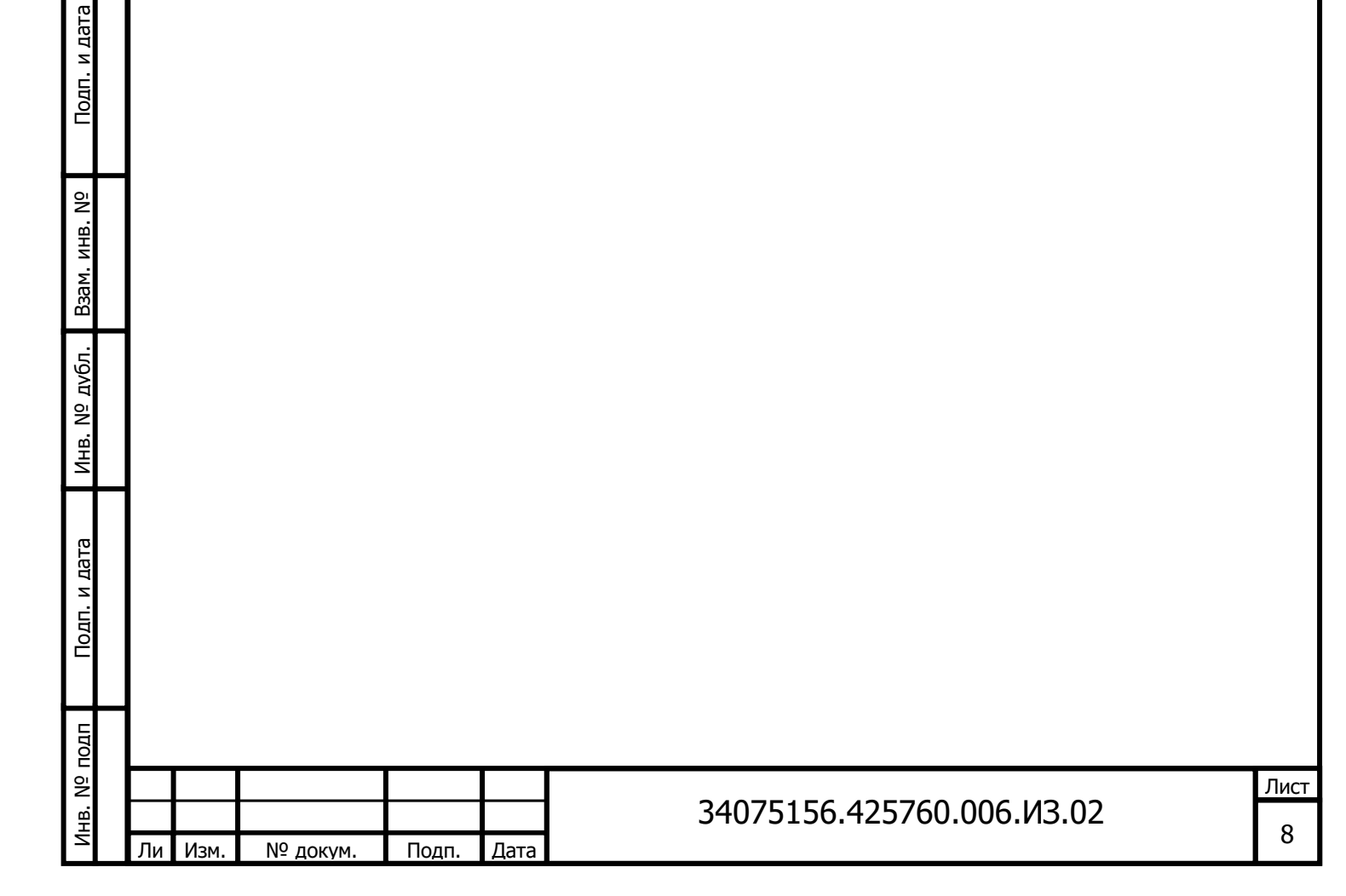

## 2 Общее описание интерфейса

Подп. и дата

Взам. инв. N<sup>o</sup>

Инв. Nº дvбл.

Подп. и дата

ИНВ. Nº ПОДП

Ли

Изм.

№ докум.

Подп.

#### 2.1 Начальная страница

После успешной авторизации в системе открывается начальная страница, на которой находятся 3 основных раздела: «Активы», «Сканирование», «Отчёты» (Рисунок 5).

Кнопка «Назад» с левой стороны возвращает пользователя на предыдущую страницу.

С правой стороны расположен поиск по базе данных 🗳. Поиск осуществляется по всем типам данных (активам, интерфейсам и т.д.).

Для выхода из системы нужно нажать на значок логина в верхнем правом углу, после чего нажать «Выход».

| <b>.</b> | Q            |
|----------|--------------|
| Активы   | Сканирование |
| 8        |              |
| Отчеты   |              |

Рисунок 5. Главная страница

С левой стороны расположено меню , в котором размещён функциональный список системы доступный пользователю: «Список Активов», «Справочники», «Сканирование», «Отчеты» (Рисунок 6).

|      | 34075156.425760.006.ИЗ.02 |
|------|---------------------------|
| Дата |                           |

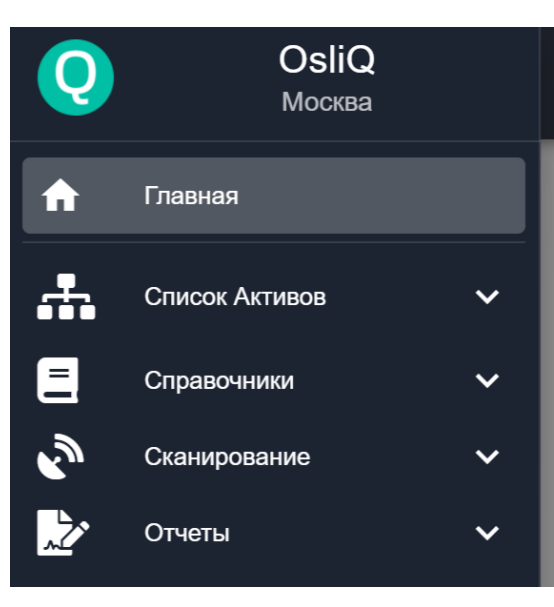

Рисунок 6. Меню

#### 2.2 Работа с таблицами

Подп. и дата

Взам. инв. N<sup>o</sup>

Инв. Nº дv6л.

Подп. и дата

Инв. Nº подп

Информация в Системе отображается в виде таблиц. В любой таблице данные можно фильтровать при наличии значка «Фильтры». Для этого нажмите «Фильтры» и укажите значение полей для фильтрации (Рисунок 7). Чтобы сохранить группу фильтров, нажмите в разделе «Группы фильтров» <sup>(3)</sup>, введите название и нажмите «Сохранить». Сохранённые пользовательские группы фильтров доступны в поле «Пользовательские фильтры». Для изменения группы выберите группу фильтров, измените настройки и нажмите *г* , чтобы обновить текущую группу фильтров.

|    |                |          | T     | Филь <sup>-</sup><br>таблиі | <b>ГРЫ</b><br>ЦЫ   | ×                 |            |
|----|----------------|----------|-------|-----------------------------|--------------------|-------------------|------------|
|    |                |          | Груг  | іпа ф                       | ильтров            | 0                 | ▲<br> <br> |
|    |                |          | •     |                             |                    |                   |            |
|    |                |          | ■     | Назва                       | ание               | •                 |            |
|    | <b>Q Тип</b> - |          |       |                             |                    | ) 🗢               |            |
|    |                |          | C     |                             | Рисунок 7. Фильтры |                   |            |
|    |                |          |       |                             |                    |                   |            |
|    |                |          |       |                             | 34075156.4257      | <i>'</i> 60.006.I | //3.02     |
| Ли | Изм.           | № докум. | Подп. | Дата                        |                    |                   |            |

Чтобы отобразить или скрыть столбцы таблицы, нажмите «Настройка таблицы». Значок 🔍 означает, что столбец скрыт, значок 🧿 , что столбец отображён.

Любую таблицу в системе можно экспортировать в формате csv или json, если на странице присутствует значок **b**. Процедура экспорта описана в пункте 2.3.

Чтобы удалить запись в таблице, выберите строку, если в новом окне присутствует значок **П**, строку можно удалить.

Чтобы изменить запись в таблице, выберите строку, если в новом окне присутствует значок O, строку можно изменить.

Чтобы изменить количество строк, отображаемых на странице, выберите их количество в левом нижнем углу.

#### 2.3 Экспорт данных

Подп. и дата

δ

Взам. инв.

Инв. Nº дубл.

Подп. и дата

идоп <sup>2</sup>И

AHB.

Πи

Изм

№ докум.

Подп.

Дата

Для экспорта данных необходимо нажать на значок 🖻 и выбрать в выпадающем списке необходимый формат данных (Рисунок 8).

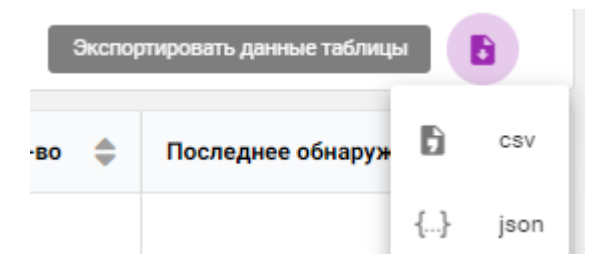

Рисунок 8. Выбор формата данных

После выбора формата на несколько секунд отобразится информационное сообщение о запуске задачи (Рисунок 9).

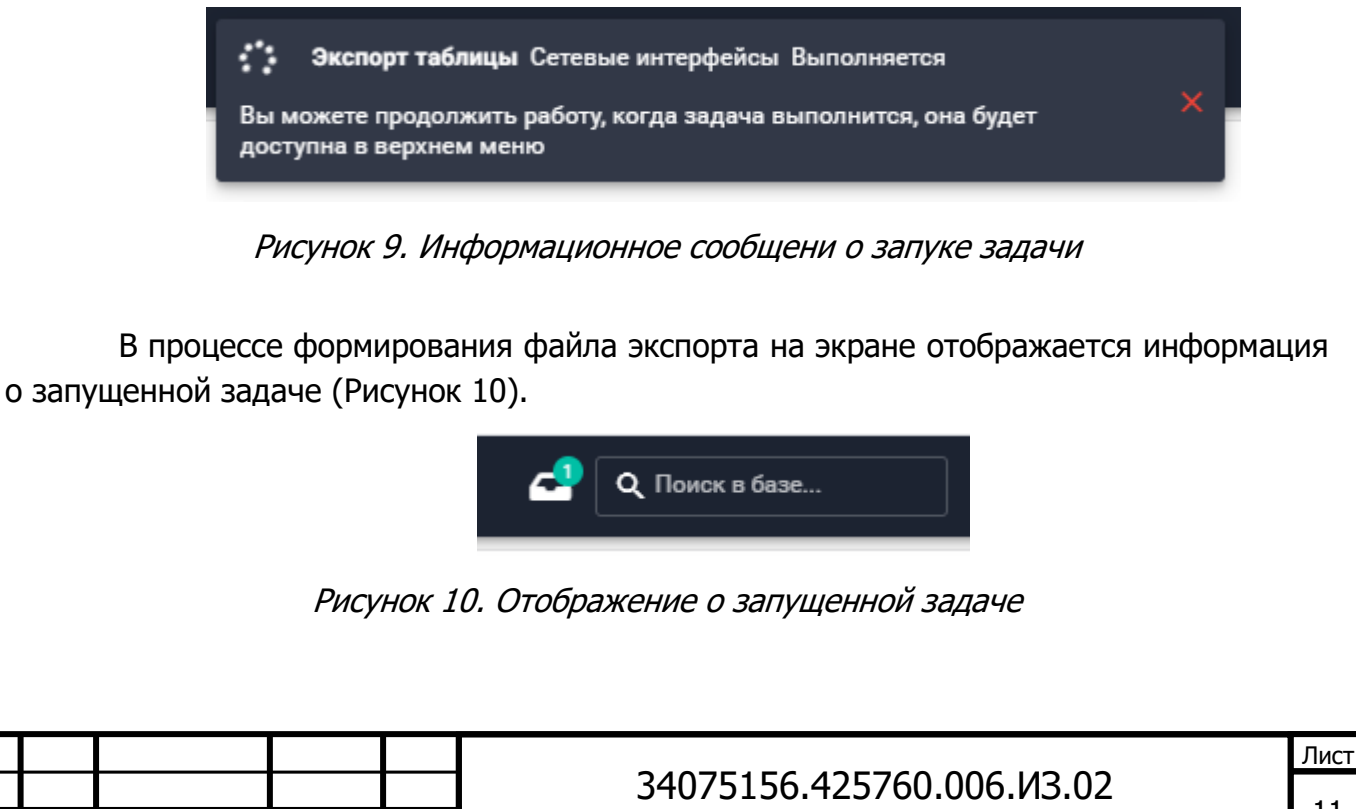

При нажатии на задачу открывается детальная информация, где виден прогресс задачи и имеется возможность её отмены (Рисунок 11).

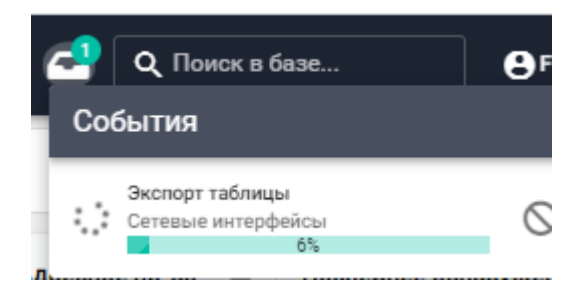

Рисунок 11. Детальная инфомация о задаче

После успешного формирования файла экспорта отобразится информационное сообщение (Рисунок 12).

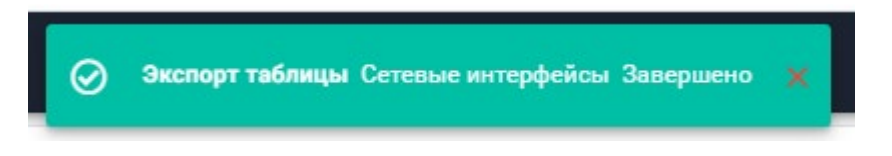

Рисунок 12. Информационное сообщение о завершении задачи

Файл готов для выгрузки и может быть скачан, для чего необходимо последовательно нажать на значок задачи и выгрузки (Рисунок 13).

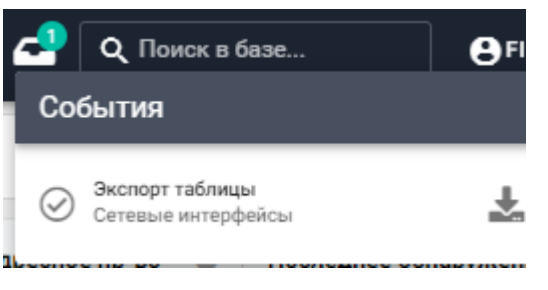

Рисунок 13. Выгрузка файла

Файл выгрузки именуется текущей датой (Рисунок 14).

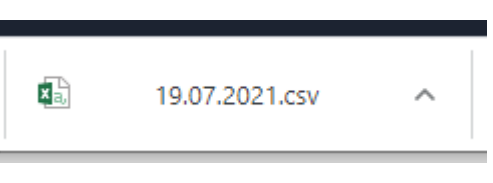

Рисунок 14. Файл выгрузки

#### 2.4 Список Активов

Подп. и дата

Взам. инв. Nº

Инв. Nº дv6л.

Тодп. и дата

님

Активом в системе считается любое сетевое устройство или объект AD

Раздел Активов содержит подразделы:

активы AD, собранные из доменной структуры;

| Ĕ   | L |    |      |          |       |      |                           |      |
|-----|---|----|------|----------|-------|------|---------------------------|------|
| ōN  |   |    |      |          |       |      |                           | Лист |
| HB. |   |    |      |          |       |      | 34075156.425760.006.ИЗ.02 | 12   |
| Z   |   | Ли | Изм. | № докум. | Подп. | Дата |                           | 12   |
|     |   |    |      |          |       |      |                           |      |

- активы, обнаруженные при сканировании сети;
- активы, полученные в результате опроса Windows машин.

В Таблице 1 перечислены виды активов по разделам.

#### Таблица 1. Список Активов

Подп. и дата

Взам. инв. N<sup>o</sup>

Инв. Nº дvбл.

Подп. и дата

Инв. N<sup>9</sup> подп

Ли

Изм.

№ докум.

|                    | Активы AD                                                                                                    |
|--------------------|----------------------------------------------------------------------------------------------------|
| Домены             | Таблица объектов единиц верхней иерархии доменной структуры Active Directory сканируемого пространства          |
| Группы             | Таблица групп Active Directory, объединяющая различные объекты                                                  |
| Компьютеры         | Таблица объектов типа «рабочая станция» или «сервер» входящие в домен                                           |
| Пользователи       | Таблица пользовательских и технических учётных записей<br>Active Directory                                      |
|                    | Активы сетевые                                                                                                  |
| Активы сетевые     | Таблица сетевых объектов, полученных в результате<br>сканирования различными методами.                          |
| Сетевые интерфейсы | Таблица сетевых интерфейсов, обнаруженных при<br>сканировании. Сетевой интерфейс принадлежит сетевому<br>активу |
| Список ОС          | Таблица найденных операционных систем                                                                           |
| Сетевые сервисы    | Таблица найденных сетевых сервисов и портов                                                                     |
| Типы активов       | Таблица внутренней типизации найденных сетевых активов                                                          |
|                    | Активы Windows                                                                                                  |
| Активы Windows     | Таблица объектов, найденных в процессе сканирования по протоколу WMI                                            |
| Список ОС          | Агрегированная таблица операционных систем найденных путем сканирования по протоколу WMI                        |
| Список обновлений  | Таблица обновлений Windows, полученная в результате<br>сканирования по протоколу WMI                            |
| Список ПО          | Агрегированная таблица установленного на устройства ПО полученная в результате сканирования по протоколу WMI    |

#### 2.5 Справочники

Подп.

Дата

| ł |       | Данный     | раздел  | сод  | ержит                     | доступну | ю   | только  | для   | чтения | инфо  | рмаци | ιю,  |
|---|-------|------------|---------|------|---------------------------|----------|-----|---------|-------|--------|-------|-------|------|
|   | необх | одимую для | я работ | ы си | стемы.                    | При пог  | ытк | е измен | нения | данных | будет | выда  | но   |
|   |       |            |         |      |                           |          |     |         |       |        | _     |       | Лист |
|   |       |            |         |      | 34075156.425760.006.ИЗ.02 |          |     |         |       |        |       |       |      |

сообщение о недостаточном уровне прав.

#### Раздел содержит:

| Адресные                                                          | Список адресных пространств, создаваемых для верхнеуровневого  |  |  |  |  |  |  |  |  |
|-------------------------------------------------------------------|----------------------------------------------------------------|--|--|--|--|--|--|--|--|
| пространства объединения сетей. По умолчанию, система содержит од |                                                                |  |  |  |  |  |  |  |  |
|                                                                   | адресное пространство «Основное». В случае, если организации   |  |  |  |  |  |  |  |  |
|                                                                   | используют собственные независимые пространства, или в         |  |  |  |  |  |  |  |  |
|                                                                   | организации есть пересекаемая адресация, создаются различные   |  |  |  |  |  |  |  |  |
|                                                                   | адресные пространства. В каждом адресном пространстве          |  |  |  |  |  |  |  |  |
|                                                                   | размещаются свои Серверы-агенты                                |  |  |  |  |  |  |  |  |
| Сети                                                              | Таблица сетей предприятий с привязкой к адресному пространству |  |  |  |  |  |  |  |  |
|                                                                   | и организации                                                  |  |  |  |  |  |  |  |  |
| Адрес                                                             | Адреса расположения подразделений организаций, однозначно      |  |  |  |  |  |  |  |  |
|                                                                   | определяющие физическое расположение                           |  |  |  |  |  |  |  |  |
| Подразделение                                                     | Список территориальных подразделений организации               |  |  |  |  |  |  |  |  |

#### 2.6 Сканирование

Сканирование – процесс обнаружения активов в сети. В зависимости от типа выбранного сканирования задаётся список необходимых для заполнения атрибутов. Описание процесса создания задач сканирования содержится в Руководстве Администратора. Список задач сканирования доступен Пользователю только для просмотра.

Раздел «Сканирование» содержит:

Подп. и дата

Взам. инв. N<sup>o</sup>

Инв. № дубл.

Подп. и дата

Инв. N<sup>9</sup> подп

| Задачи    | Таблица списка задач сканирования. |     |                                                                                                    |                   |  |  |  |  |  |
|-----------|------------------------------------|-----|----------------------------------------------------------------------------------------------------|-------------------|--|--|--|--|--|
| Параметры | Агенты                             |     | Габлица установленных агентов в системе с указанием<br>эдресного пространства, в котором агент производит<br>сканирование                                                                                                    |                   |  |  |  |  |  |
|           | Цели<br>сканирова                  | ния | Таблица объектов для сканирования. Включает в себ сети, хосты и, при необходимости, их исключения                                                                                                    | Я                 |  |  |  |  |  |
|           | Учётные<br>данные                  |     | Таблица технических Учётных записей для получени<br>привилегированного доступа при сканировани<br>объектов в сети. Если сканирование производиться бе<br>Учётных данных, система получит тольк<br>общедоступные данные об объекте сканирования | Я<br>И<br>23<br>О |  |  |  |  |  |
|           |                                    |     | общедоступные данные об объекте сканирования                                                                                                    |                   |  |  |  |  |  |
|           |                                    |     |                                                                                                    | Τ_                |  |  |  |  |  |
|           |                                    |     | 34075156.425760.006.ИЗ.02                                                                                                    | Ли                |  |  |  |  |  |

#### 2.7 Отчёты

Раздел содержит 2 подраздела, Системные отчёты и Журналы почтовых серверов.

Системные отчёты – предустановленные в системе отчёты, позволяющие получить статистические данные по распределению активов (Рисунок 15).

| ≡ назад Системные отчеты         |                                                            |
|----------------------------------|------------------------------------------------------------|
| ФИЛЬТРЫ НАСТРОЙКА ТАБЛИЦЫ        |                                                            |
|                                  |                                                            |
| Название отчета                  | Описание                                                   |
| Статистика активов по типа       | Количество активов определенного типа                      |
| Статистика активов по состояниям | Количество активов соответствующих определенному состоянию |

#### Рисунок 15. Системные отчеты

Журналы почтовых серверов – таблица агрегированных данных, полученных из журналов почтовых серверов Exchange для дальнейшего создания отчётов об использовании почтовой системы.

|                                 | 710 | 191911 | н- докум. | подп. | дата |                           |                 |
|---------------------------------|-----|--------|-----------|-------|------|---------------------------|-----------------|
| Инв. N <sup>о</sup> по <i>г</i> | Ли  | Изм.   | № докум.  | Подп. | Дата | 34075156.425760.006.ИЗ.02 | <u>ли</u><br>1. |
| ПД                              | 1   |        |           |       |      |                           |                 |
| Подп. и дата                    |     |        |           |       |      |                           |                 |
| Инв. N <sup>g</sup> дубл.       |     |        |           |       |      |                           |                 |
| Взам. инв. Nº                   |     |        |           |       |      |                           |                 |
| Подп. и дат                     |     |        |           |       |      |                           |                 |

## 3 Технология работы

Пользователь в системе имеет возможность работать с полученной в результате сканирования информацией и выполнять следующие действия:

- просматривать данные;
- экспортировать данные в формат CSV и JSO;
- получать результаты из существующих в системе отчетов.

При необходимости администратор может расшить полномочия пользователя, создав дополнительные роли и предоставив их пользователю.

| Инв                       | Ли | Изм. | № докум. | Подп. | Дата | 340/3130.423/00.000./l3.02 | 1  |
|---------------------------|----|------|----------|-------|------|----------------------------|----|
| . N <sup>0</sup> подп     |    |      |          |       |      | 24075156 425760 006 142 02 | Ли |
| Подп. и дата              |    |      |          |       |      |                            |    |
| Инв. N <sup>о</sup> дvбл. |    |      |          |       |      |                            |    |
| Взам. инв. N <sup>o</sup> |    |      |          |       |      |                            |    |
| Подп. и да                |    |      |          |       |      |                            |    |